## How to edit a transaction that has been Flagged (sent back)

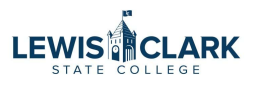

Prior to the Sweep date, transactions that have been signed off by the P-cardholder or P-card manager (for Department cards), but not yet signed off by the Supervisor/Department head, may be flagged (sent back) for revisions. Contact Purchasing at Purch@lcsc.edu and provide the details of the transaction that needs to be sent back.

| 1       Navigate to Works         2       On the home page, click on the "Flagged" link in the Actions Items section         Cobe Card Access West       On the home page, click on the "Flagged" link in the Actions Items section         Cobe Card Access West       On the home page, click on the "Flagged" link in the Actions Items section         Cobe Card Access West       On the home page, click on the "Flagged" link in the Actions Items section         Cobe Card Access West       On the home page, click on the "Flagged" link in the Actions Items section         Cobe Card Access West       On the home page, click on the "Flagged" link in the Actions Items sections         Cobe Card Access West       On the home page, click on the "Flagged" link in the Actions Items sections         Cobe Card Access West       On the home page, click on the "Flagged" link in the Actions Items sections         Cobe Card Access West       On the home page, click on the "Flagged" link in the Actions Items sections         Cobe Card Access West       On the home page, click on the "Flagged" link in the Action at the home page, click on the "Flagged" link in the Action at the home page, click on the section at the home page, click on the "Flagged" link in the Action at the home page, click on the section at the home page defined on the home page defined on the home page defined on the home page defined on the home page defined on the home page defined on the home page defined on the home page defined on the home page defined on the home page defined on the home page defined on the home page defined on the home page defined on the home page defined on                                                                                                    | 1 Navigate to Works 2 On the home page, click on the "Flagged" link in the Actions Items section   Code data code with the with the actions Items section   Code data code with the with the actions Items section   Code data code with the with the actions Items section   Code data code with the with the actions Items section   Code data code with the with the actions Items section   Code data code with the with the actions Items section   Code data code with the actions Items section   Code data code with the actions Items section   Code data code with the actions Items section   Code data code with the actions Items section   Code data code with the action of the action of                                                                                                    |                                 |                                             |                                        |                        |                     |                                                                                                    |
|----------------------------------------------------------------------------------------------------|----------------------------------------------------------------------------------------------------|---------------------------------|---------------------------------------------|----------------------------------------|------------------------|---------------------|----------------------------------------------------------------------------------------------------|
| 2 On the home page, click on the "Flagged" link in the Actions Items section<br>Gobal Card Access Work <sup>®</sup> Or Denote of<br>BANK OF AMERICA®<br>Contraction<br>Contraction                                                                                                    | 2 On the home page, click on the "Flagged" link in the Actions Items section<br>Good Card Access Work<br>Contained<br>Contained                                                                                                    | <b>1</b> Navig                  | ate to Works                                |                                        |                        |                     |                                                                                                    |
| 2       On the home page, click on the "Flagged" link in the Actions Items section         Gold Card Access       Work®         EAR & CARACESS       Or 0 Bank of a Card access         Works       Items control access         Works       Items control access         Works       Control access         More Report       Control access         Vorks       Control access         Items control access       Items control access         Accountbodies       Items control access         Items control access       Items control access         Accountbodies       Items control access         Account De page page       Items control access         Account De page page       Items control access         Account De page page       Items control access         Account De page page       Items control access         Account De page page       Items control access         Account De page page       Items control access         Account De page page       Items control access         Account De page page       Items control access         Account De page page       Items control access         Account De page page       Items control access         Account De page page       Items control access         Account                                                                                                    | 2 On the home page, click on the "Flagged" link in the Actions Items section<br>Conserved to the section of the section of the s                                                                                                    |                                 |                                             |                                        |                        |                     |                                                                                                    |
| Sideal Card Access Works <sup>®</sup> BANK OF AMERICA ***     Cartal Services Anazon ***     Morks     Cortical Services Anazon ***     Cartal Services Anazon ***     Morks     Cartal Services Anazon ***     Cartal Services Anazon ***     Cartal Services Anazon ***     Cartal Services Anazon ***     Cartal Services Anazon ***     Cartal Services Anazon ***     Cartal Services Anazon ***     Cartal Services Anazon ***     Cartal Services Anazon ***     Cartal Services Anazon ***     Cartal Services Anazon ***     Cartal Services Anazon ***     Cartal Services Anazon ****     Cartal Services Anazon ****     Cartal Services Anazon *****     Cartal Services Anazon ************************************                                                                                                    |                                                                                                    | 2 On th                         | ie home page                                | e, click on the                        | "Flagge                | d" link             | in the Actions Items section                                                                                                    |
| Action Action   Action Acting As   Count Type   Current Status   Action Accountinoder   1 Transaction   2 terms Store   Store Creett Limit   Current Status   Account D Creett Limit   Creett Limit Current   Store Creett Limit   Store Creett Limit   Store Creett Limit   Store Creett Limit   Store Creett Limit   Store Creett Limit   Store Creett Limit   Store Creett Limit   Store Creett Limit   Store Creett Limit   Creett Limit Creett   Account D Creett Limit   Creett Limit Creett   Account D Creett Limit   Creett Limit Creett   Account D Creett Limit   Store Creett   Store Creett                                                                                                    |                                                                                                    | Hobal Card Access Works         | 0                                           |                                        |                        |                     | Go To Bank of An                                                                                                    |
| Morks       Levis-Clark Status         Childin Items       Iploted Rectaints         Action       Acting As       Count       Type       Current Status       The last voriday to allocate and sign off on your January transactions is Wednesday, February 5h.**       All transactions will be swept (automatically signed off on) at 12:01am on Thursday, February 5h.**       All transactions will be swept (automatically signed off on) at 12:01am on Thursday, February 5h.**         Clems       Show 10 v per page       Ivd Q Page: 1 of 1 b b       Page: 1 of 1 b b       Page: 1 of 1 b b         Account Name       Account ID       Credit Limit       Current Status       Available       Available         Alazzon       7844       50,000.00       8,506.44       49,962.03       41,483.56       1         1 tem       Show 500 v per page       Ivd Q Page: 1 of 1 b b       Ivd Q Page: 1 of 1 b b       Ivd Q Page: 1 of 1 b b       Ivd Q Page: 1 of 1 b b                                                                                                    | Morks     terms     Caction Interms     Lotion Action Act                                                                                                    |                                 | RICA                                        |                                        |                        |                     | e Capital Services Amazon ✓ e                                                                                                    |
| NOTKS       Lewis-Clark State         Ionne       Expenses       Reports       Lewis-Clark State            Action       Acting As       Count       Type       Current Status       The last workday to allocate and sign off on your January transactions is Wednesday, February Sh.*         Accountholder       1 Transaction       Earopede       The last workday to allocate and sign off on your January transactions is Wednesday, February Sh.*         Accountholder       1 Transaction       Page: 1 of 1 ▷ ▷ ▷         Paced by your Program Administrator, Diana Higgins, on January 6, 2025.            Pated by your Program Administrator, Diana Higgins, on January 6, 2025.          Account Name       Account ID       Credit Limit       Current<br>Balance       Available<br>Balance          Available<br>Available<br>Balance         MAZON       7844       50,000 00       8,506.44       49,992.03       41,433.55         Item       Show 500 v per page       Iod V Page: 1 of 11 ▷ □                                                                                                    | Norms     Intermediation     Action     Action     Action     Accounthoder     1     2 Rems     Show 10 ) per page     Id ) Page 1 of 11 pice)     Account Name     Account Name     Account Name     Account Name     Account Name     Account Name     Account Name     Account Name     Account Name     Account Name     Account Name     Account Name <td>Martin</td> <td></td> <td></td> <td></td> <td></td> <td></td>                                                                                                    | Martin                          |                                             |                                        |                        |                     |                                                                                                    |
| Levis-Clark Statistics     Action Acting As Count     Action Acting As Count     Action Acting As Count     Action Acting As Count     Action Acting As Count     Times clon Display     Current Display     Account Dashboard     In Scope     Account Name     Account ID     Credit Limit     Current   Show 10 v per page     Account Name     Account ID     Credit Limit   Display   Im   Show 500 v per page     Immodel of per page     Current   Account Name     Account Name                                                                                                    | Interest Pages       Levis-Clari         Action terms       Levis-Clari         Action       Action Action Action Action Accountibuder       1 Transaction         Revenues Dashboard       Interest Pages       Interest Pages         Recommes Dashboard       Exercised       Accountibuder       Depresse         Accountibuder       Transaction       Pages       Interest Pages       Interest Pages         Accountibuder       Store of the time store of the time store of the page       Interest Pages       Interest Pages         Accountibuder       Credit Limit       Dashout       Availabile       Availabile         MAZON       7844       50.000.00       8.506.44       49.962.03       11.43.55         Item       Show 500 per page       Interest Of the pages       Interest       Interest                                                                                                    | Vorks                           |                                             |                                        |                        |                     |                                                                                                    |
| Action Items Upload Receipts   Action Acting As Count   Acting As Count   Resolve Accountholder   1 Transaction Page   2 tems Show 10 v per page     Accounts Dashboard   In Scope     Account Name     Account ID   Credit Limit     Show 500 v per page     I tem   Show 500 v per page     Image: Interpret temp     Account Name   Account ID      Credit Limit        Account Name        Account Name      Account Name                                                                                                    | Action Acting As Count Type   Resolve Accountholder 1 Tansaction   Stor Accountholder 1 Tansaction   2 Imm Show I v per page I d Page: 1 of 1 b per   Account ID Credit Limit Carent Balance Account ID Credit Limit Credit Limit Carent Account ID Credit Limit Credit Limit Carent Account ID Credit Limit Credit Limit Carent Account ID Credit Limit Credit Limit Credit Limit Credit Page: 1 of 1 b per Credit Page: 1 of 1 b per Credit Limit Credit Page: 1 of 1 b per Credit Limit Credit Page: 1 of 1 b per Credit Page: 1 of 1 b per Credit Pa                                                                                                    | ome Expenses Reports            |                                             |                                        |                        |                     | Lewis-Ctark State                                                                                                    |
| Action Acting As Count Type   Resolve Accountholder 1 Transaction   Sign Off Accountholder 1 Transaction   2 dems Show 10 v per page Id d Page: 1 of 1 b b   Account Dashboard In Scope   Account Name Account ID Current I Current Balance   Account Name Account ID Current I Available Balance   Show 500 v per page Id d Page: 1 of 1 b b                                                                                                    | Action Acting As Count Type   Resolve Accountholder 1 Transaction   Sign Off Accountholder 1 Transaction   2 Rems Show To per page Ind Page 1 of 1 b bei   Accounts Dashboard   In Scope   MA2DN   7844 50,000.00 8,506.44   MA2DN 7844 50,000.00   Show 500 per page Ind Page 1 of 1 b bei                                                                                                    | Action Items                    |                                             |                                        | Ļ                      | Jpload Receipts     | My Announcements                                                                                                    |
| Posted by your Program Administrator, Diana Higgins, on January 6, 2025.                                                                                                    | Poted by your Program Administrator, Diana Higgins, on January 6, 2025.                                                                                                    | Action<br>Resolve<br>Sign Off   | Acting As<br>Accountholder<br>Accountholder | Count Type 1 Transaction 1 Transaction | Elagoed                | Current Status      | "The last workday to allocate and sign off on your January transactions is Wednesday, February 5th."<br>All transactions will be swept (automatically signed off on) at 12.01am on Thursday, February 6. |
| Accounts Dashboard In Scope Account Name Account ID Credit Limit Balance Spend Credit Limit Balance Spend Available Credit Im Show 500 v per page I of 1 b bl                                                                                                    | Accounts Dashboard<br>In Scope<br>Account Name<br>Account ID<br>Credit Limit<br>Balance<br>Account Name<br>Account ID<br>Credit Limit<br>Balance<br>Available<br>Credit Current<br>Balance<br>Available<br>Credit<br>Current<br>Balance<br>Available<br>Credit<br>Current<br>Balance<br>Available<br>Credit<br>Credit<br>Cred       | 2 items                         | Show 10                                     | ▼ per page                             | ]⊲] ⊲] Page:           | • 1 of 1 ⊳ ⊳0       | Posted by your Program Administrator, Diana Higgins, on January 6, 2025.                                                                                                    |
| In Scope<br>Account Dashboard<br>Account Name<br>Account ID<br>Account ID<br>Account ID<br>Credit Limit<br>Balance<br>Balance<br>Balance<br>Balance<br>Balance<br>Balance<br>Balance<br>Credit Limit<br>Balance<br>Spend<br>Credit<br>Credit<br>Cre | In Scope<br>Account Name<br>Account ID<br>Account Name<br>Account ID<br>Account Name<br>Account ID<br>Credit Limit<br>Balance<br>Spend<br>Spend<br>Available<br>Spend<br>Credit Limit<br>Balance<br>Spend<br>Available<br>Spend<br>Available<br>Credit<br>Credit<br>Credit<br>Credit<br>Credit<br>Spend<br>Available<br>Credit<br>Credit<br>C |                                 |                                             |                                        |                        |                     |                                                                                                    |
| Account Name     Account ID     Credit Limit     Current<br>Balance     Available<br>Spend     Available<br>Credit       AMAZON     7844     50,000 00     8,506.44     49,962.03     41,493.56       1 Item     Show 500 v per page     U d Page: 1 of 1 b bit                                                                                                    | Account NameAccount IDCredit LimitCurrent<br>BalanceAvailable<br>SpendAvailable<br>CreditMMAZON784450,000.008,506.4449,962.0341,493.56I ItemShow 500 ♥ per pageIt < ♥ page 1 of 1 ▷ ▷I                                                                                                    | Accounts Dashboard     In Scope |                                             |                                        | _                      |                     |                                                                                                    |
| AMAZON 7844 50,000 00 8,506.44 49,962.03 41,493.56<br>1 Item Show 500 ♥ per page 04 4 Page: 1 of 1 ▷ ▷0                                                                                                    | MAZON 7844 50,000.00 8,506.44 49,962.03 41,493.56<br>The show 500 v per page 04 4 Page: 1 of 1 ▷ ▷0                                                                                                    | Account Name                    | Account ID                                  | Credit Limit Balanc                    | t Available<br>e Spend | Available<br>Credit |                                                                                                    |
| litem Show 500 v per page 0 d d Page: 1 of 1 ⊳ ⊳0                                                                                                    | l tem Show 500 ♥ per page (I d ⊲ Page: 1 of 1 ▷ D)                                                                                                    | AMAZON                          | 7844                                        | 50,000.00 8,54                         | 06.44 49,962.03        | 41,493.56           |                                                                                                    |
|                                                                                                    |                                                                                                    | 1 item                          | Show 500                                    | ✓ per page                             | ]⊲ ⊲ Page:             | 1 of 1 ⊳ ⊳0         |                                                                                                    |
|                                                                                                    |                                                                                                    |                                 |                                             |                                        |                        |                     |                                                                                                    |
|                                                                                                    |                                                                                                    |                                 |                                             |                                        |                        |                     |                                                                                                    |
|                                                                                                    |                                                                                                    |                                 |                                             |                                        |                        |                     |                                                                                                    |
|                                                                                                    |                                                                                                    |                                 |                                             |                                        |                        |                     |                                                                                                    |
|                                                                                                    |                                                                                                    |                                 |                                             |                                        |                        |                     |                                                                                                    |

## Alternatively, you can access the Flagged transactions by clicking on "Expenses", then "Transactions"

3

| Global Card Access Works®                                                                                                    |             |                                |         |                |                   |                    |                        |                |                     |                     | Go To Ba             | nk of A           | meric |
|----------------------------------------------------------------------------------------------------|-------------|--------------------------------|---------|----------------|-------------------|--------------------|------------------------|----------------|---------------------|---------------------|----------------------|-------------------|-------|
| BANKOFAMERIC                                                                                                    | A 🥡         |                                |         |                |                   |                    |                        |                | <b>e</b> c          | apital Sen          | vices Amazon 🗸       | 0                 | 6     |
| Works                                                                                                    |             |                                |         |                |                   |                    | ~                      |                |                     |                     |                      |                   |       |
| Home Expenses Reports                                                                                                    | ntholder    |                                |         |                |                   |                    |                        |                |                     |                     | Lewis-Cl             | ark State         | Colle |
| Transa Receipts                                                                                                    |             |                                |         |                |                   |                    |                        |                |                     |                     |                      |                   |       |
| << Pending Sign Off Signed Of                                                                                                    | ff Flagged  | All                            |         |                |                   |                    |                        |                |                     |                     | Clear Filters        | Colum             | ins 1 |
| Advanced Filter                                                                                                    | Doc         | cument Primary Accountholder   | Account | Date<br>Posted | Date<br>Purchased | Purchase<br>Amount | Vendor                 | Comp[Val]Auth  | Allocation          | Amount<br>Allocated | Comments             |                   | Sig   |
| Purchase Request - All 5     Anount Range - All 5     Dispute Status - All 5     Acount Status - All 5     Alocation Complete - All 5     Allocation Complete - All 5     Allocation Authorized - All 5 | Z           | 097570 Amazon_Capital Services | 7844    | 01/21/2025     | 01/20/2025        | 52.78              | AMAZON MKTPL ZG3500JEO | <u>v  v  v</u> | 11-01-150603-5-5720 | 52.78               | Flagged to send back | : ( <u>more</u> ) | 01/2  |
| Search Reset                                                                                                    | ¢           |                                | _       | Shr            | w 10 Y            | ner nage           |                        | _              |                     |                     | ii⊲] ⊲] Page: [      | 1 of 1            |       |
| Attach Mass Allocate Print                                                                                                    | Remove Flag | Upload Receipt                 |         |                |                   |                    |                        |                |                     |                     |                      |                   |       |

4 Click "Flagged" Global Card Access Works® Go To Bank of Americ BANK OF AMERICA 🚧 😝 Capital Services Amazon 🗸 😧 🕻 Works Home Expenses Reports \* / Expenses / Transactions / Accountholder Lewis-Clark State Colleg 
 Comparison
 Common Section

 <</td>
 Pending Sign Off
 Signed Off
 Flagged
 All
 Clear Filters Columns V Advanced Filter Sign Sign Sign Sign Off Off Off Off AH AH APR APR Date Name Date Name 

 Image: Date -01/01/2025 -01/22/2025 \$
 Image: Deciment Primary Accountholds
 Primary Accountholds
 Pactors
 Purchase
 Purchase
 Purchase
 Purchase
 Purchase
 Purchase
 Purchase
 Purchase
 Purchase
 Purchase
 Purchase
 Purchase
 Purchase
 Purchase
 Purchase
 Purchase
 Purchase
 Purchase
 Purchase
 Purchase
 Purchase
 Purchase
 Purchase
 Purchase
 Purchase
 Purchase
 Purchase
 Purchase
 Purchase
 Purchase
 Purchase
 Purchase
 Purchase
 Purchase
 Purchase
 Purchase
 Purchase
 Purchase
 Purchase
 Purchase
 Purchase
 Purchase
 Purchase
 Purchase
 Purchase
 Purchase
 Purchase
 Purchase
 Purchase
 Purchase
 Purchase
 Purchase
 Purchase
 Purchase
 Purchase
 Purchase
 Purchase
 Purchase
 Purchase
 Purchase
 Purchase
 Purchase
 Purchase
 Purchase
 Purchase
 Purchase
 Purchase
 Purchase
 Purchase
 Purchase
 Purchase
 Purchase
 Purchase
 Purchase
 Purchase
 Purchase
 Purchase
 Pur + Date - 01/01/2025 - 01/22/2025 5 Comp|Val|Auth Allocation Amount Allocated Com 🕀 Amount Range - All 📃 Dispute Status - All Account Status - All Allocation Complete - All Allocation Valid - All 9 Allocation Authorized - All Search Reset 1 Selected | 1 item Show 250 🗸 per page [i⊲] ⊲ Page: 1 of 1 ⊳ ⊳[ Retry Automatch Mass Allocate Attach Print Sign Off Upload Receipt

#### **5** Adjust the date range to Month to Date

| Works                                                                                                    |          |                         |                       |               |                              |                   |                             |                                  |               |                                   |                     |                                 |                   |
|----------------------------------------------------------------------------------------------------|----------|-------------------------|-----------------------|---------------|------------------------------|-------------------|-----------------------------|----------------------------------|---------------|-----------------------------------|---------------------|---------------------------------|-------------------|
| tome Expenses Reports                                                                                                    | ntholder |                         |                       |               |                              |                   |                             |                                  |               |                                   |                     | Lewis-C                         | lark State        |
| Transactions - Accountholder                                                                                                    | ff Flag  | gged All                |                       |               |                              |                   |                             |                                  |               |                                   |                     | Clear Filters                   | Colum             |
| Advanced Filter                • Dote - 10/14/2024 - 01/22/2025 9;                • Account - All 9;                • Purchase Request - All 9;                • Disputs Status - All 9;                • Account Status - All 9;                • Allocation Complete - All 9;                • Allocation Authorized - All 9;                • Allocation Authorized - All 9; | 2 +      | Document<br>TXN00097570 | Primary Accountholder | Account<br>ID | Date<br>Posted<br>01/21/2025 | Date<br>Purchased | Purchase<br>Amount<br>52.78 | Vendor<br>AMAZON MKTPL ZG3500JE0 | Comp/Val/Auth | Allocation<br>11-01-150603-5-5720 | Amount<br>Allocated | Comments<br>Flagged to send bac | k ( <u>more</u> ) |
| 1 Selected   1 item                                                                                                    |          |                         |                       |               | Sh                           | ow 10 🗸           | per page                    |                                  |               |                                   |                     | ]⊲] ⊲] Page: [                  | 1 of 1            |

6 Click this image. Global Card Access Works® Go To Bank of Americ BANK OF AMERICA 🤎 😝 Capital Services Amazon 🗸 😧 🕻 Works Home Expenses Reports \* / Expenses / Transactions / Accountholder Lewis-Clark State Colleg 
 Comparison
 Comparison

 <</td>
 Pending Sign Off
 Signed Off
 Flagged
 All
 Clear Filters Columns V Advanced Filter 

 Date
 Document
 Document
 Date
 Date
 Date
 Purchase
 Date
 Date
 ComplValLAuth
 Allocation
 Amount
 Comments
 Signation

 10/14/2024 - 01/22/022
 10/14/2024 - 01/22/022
 11/14/2024 - 01/22/022
 11/14/2024 - 01/22/022
 11/14/2024 - 01/22/022
 11/14/2024 - 01/22/022
 11/14/2024 - 01/22/022
 11/14/2024 - 01/22/022
 11/14/2024 - 01/22/022
 11/14/2024 - 01/22/022
 11/14/2024 - 01/22/022
 11/14/2024 - 01/22/022
 11/14/2024 - 01/22/022
 11/14/2024 - 01/22/022
 11/14/2024 - 01/22/022
 11/14/2024 - 01/22/022
 11/14/2024 - 01/22/022
 11/14/2024 - 01/22/022
 11/14/2024 - 01/22/022
 11/14/2024 - 01/22/022
 11/14/2024 - 01/22/022
 11/14/2024 - 01/22/022
 11/14/2024 - 01/22/022
 11/14/2024 - 01/22/022
 11/14/2024 - 01/22/022
 11/14/2024 - 01/22/022
 11/14/2024 - 01/22/022
 11/14/2024 - 01/22/022
 11/14/2024 - 01/22/022
 11/14/2024 - 01/22/022
 11/14/2024 - 01/22/022
 11/14/2024 - 01/22/022
 11/14/2024 - 01/22/022
 11/14/2024 - 01/22/022
 11/14/2024 - 01/22/022
 11/14/2024 - 01/22/022
 11/14/2024 - 01/22/022
 11/14/2024 - 01/22/022
 11/14/2024 - 01/22/022
 11/14/2024 - 01/22/022
 11/14/2024 - 01/22/022
 11/14/2024 - 01/22/022
 11/14/2024 - 01/22/022
 11/14/2024 - 01/22/022
 11/14 Account - All
 Purchase Request - All Ŧ Amount Range - All 🔊 🛨 Dispute Status - All 🛛 🔊 + Account Status - All 5 Allocation Complete - All Allocation Valid - All + Allocation Authorized - All Search Reset Show 10 v per page 1 Selected | 1 item [I⊲] ⊲ Page: 1 of 1 ▷ ▷( Attach Mass Allocate Print Remove Flag Upload Receipt

### Click the "Month-to-Date" field.

| lorks                                                                                                    |                                                                                                    |                                                                                                    |                   |                                                                                                    |
|----------------------------------------------------------------------------------------------------|----------------------------------------------------------------------------------------------------|----------------------------------------------------------------------------------------------------|-------------------|----------------------------------------------------------------------------------------------------|
| respenses Reports     / Expenses / Transactions / Accountholder      remsactions . Accountholder      << Pending Sign Off Signed Off Flagged All                                                                                                    | Select Dates                                                                                                    | MM DD YY<br>10 14 2024                                                                                                    |                   | Lewis-Clark State Col<br>Clear Filters Columns                                                                  |
| Advanced a liter<br>Date - 10/14/2024 - 01/22/2025<br>C Retain settings<br>Purchase Request - All<br>Amount Range - All<br>Amount Status - All<br>Adlocation Complete - All<br>Allocation Complete - All<br>Allocation Authorized - All<br>Search Reset | 1     1     1     2     3     3     1     2     2     3       Print     1     2     5     3     7     2     3     4     5     6     7       Amma     1     2     3     4     5     6     7     1     2     3     4     5     4     1     1     1     1     1     1     1     1     1     1     1     1     1     1     1     1     1     1     1     1     1     1     1     1     1     1     1     1     1     1     1     1     1     1     1     1     1     1     1     1     1     1     1     1     1     1     1     1     1     1     1     1     1     1     1     1     1     1     1     1     1     1     1     1     1     1     1     1     1     1     1     1     1     1     1     1     1     1     1     1     1     1     1     1     1     1     1     1     1     1     1     1     1     1     1     1     1     < | Cutom     Control     Control     Contro     Control     Control     Control     Control     Cont | Auth Allocation A | Amount<br>Ilocated         Comments         Fill           52.78         Flagged to send back (more)         01 |
| Selected   1 item                                                                                                    |                                                                                                    | OK Canc                                                                                                    | el                | i⊲ ⊲ Page: 1 of 1                                                                                               |

### 8 Click "OK"

| Vorks                                                                                                    |                                                                         |                                                                                                    |                                                                                                    |                                        |                                 |                                |                                     |
|----------------------------------------------------------------------------------------------------|-------------------------------------------------------------------------|----------------------------------------------------------------------------------------------------|----------------------------------------------------------------------------------------------------|----------------------------------------|---------------------------------|--------------------------------|-------------------------------------|
| ome Expenses Reports<br>/ Expenses / Transactions / Acco                                                                                                    | untholder                                                               | Select Dates                                                                                                    |                                                                                                    | 4                                      |                                 | Lewis-Clark Sta                | te College                          |
| Transactions - Accountholder<br>Pending Sign Off Signed 4 Advanced Filter          Date - 10/14/2024 - 01/22/2025       5         10/14/2024 - 01/22/2025       5         10/14/2024 - 01/22/2025       5         10/14/2024 - 01/22/2025       5         10/14/2024 - 01/22/2025       5         10/14/2024 - 01/22/2025       5         10/14/2024 - 01/22/2025       5         10/14/2024 - 01/22/2025       5         10/14/2024 - 01/22/2025       5         10/14/2024 - 01/22/2025       5         10/14/2024 - 01/22/2025       5         10/14/2024 - 01/22/2025       5         10/14/2024 - 01/22/2025       5         11/14/2024 - 01/22/2025       5         12/14/2024 - 01/22/2025       5         12/14/2024 - 01/22/2025       5         14/10/2014 - 01/12/2024       5         12/14/2024 - 01/22/2025       5         12/14/2024 - 01/22/2025       5         12/14/2024 - 01/22/2025       5         12/14/2024 - 01/22/2025       5         12/14/2024 - 01/22/2025       5         12/14/2024 - 01/22/2025       5         12/14/2024 - 01/22/2025       5         12/14/2024 - 01/22/2025       5         12/14/2024 - 01/22/2025       5 | off Flagged All<br>Document Prin<br>2                                   | 3         4         5         6         7         6         9           10         11         12         13         14         15         16           17         10         19         20         21         22         23           24         25         26         27         28         29         30           December 2024           1         2         3         4         5         6         7           10         16         16         10         20         21         22         24           22         23         24         25         20         30         14           15         16         17         16         19         20         21           23         24         25         27         28         27         28           20         30         3         3         3         14           12         13         14         15         16         16         16           12         13         14         15         16         17         16         16         17         16           12 | MM       DD       YY         1       2025         2025       2025         Month-to-Date       Selected Week         Month-to-Date       Selected Month         Cycle-to-Date       Today         Previous Week       Past 30 days         Previous Month       Past | Auth Allocation<br>2 11-01-150603-5-57 | Amount<br>Allocated<br>20 52.78 | Clear Filters Colu<br>Comments | nns ▼<br>Sign (<br>AH D:<br>01/22/2 |
| Selected   1 item Attach Mass Allocate Print                                                                                                    | Remove Flag Upload Recei                                                | pt                                                                                                    | OK Cancel                                                                                                    |                                        |                                 | I⊲ ⊲ Page: 1 of                | 1 🗅 🖂                               |
| raining Guides   Training Videos   Digit<br>2025 Bank of America Corporation. All riç<br>ast login Wednesday January 22, 2025, 1                                                                                                    | al Privacy Notice   Your Privacy Choic<br>hts reserved.<br>1:55 AM CST. | ces 🛿   Recommended Settings   Paymeni                                                                                                    | ( Center                                                                                                    |                                        |                                 |                                |                                     |

| 9 Clic                                                                                  | k Sea                                                  | arch                                          |            |                          |               |                |                   |                    |                        |               |                     |                     |                      |           |       |
|-----------------------------------------------------------------------------------------|--------------------------------------------------------|-----------------------------------------------|------------|--------------------------|---------------|----------------|-------------------|--------------------|------------------------|---------------|---------------------|---------------------|----------------------|-----------|-------|
| Vorks                                                                                   |                                                        | /                                             |            |                          |               |                |                   |                    | -                      |               |                     |                     |                      |           |       |
| ome Expenses Report                                                                     | s<br>ons / Accour                                      | ntholder                                      |            |                          |               |                |                   |                    |                        |               |                     |                     | Lewis-Cla            | ark State | Colle |
| Transactions - Accounth                                                                 | older                                                  |                                               |            |                          |               |                |                   |                    |                        |               |                     |                     |                      |           |       |
| << Pending Sign Off                                                                     | Signed Of                                              | ff Flagged                                    | All        |                          |               |                |                   |                    |                        |               |                     |                     | Clear Filters        | Colum     | ns 🖷  |
| Advanced Filter                                                                         | 22/2025 5                                              |                                               | ocument    | Primary Accountholder    | Account<br>ID | Date<br>Posted | Date<br>Purchased | Purchase<br>Amount | Vendor                 | Comp[Val Auth | Allocation          | Amount<br>Allocated | Comments             |           | Sig   |
| Retain settings                                                                         |                                                        | TXN                                           | 00097570   | Amazon, Capital Services | <u>7844</u>   | 01/21/2025     | 01/20/2025        | 52.78              | AMAZON MKTPL ZG3500JE0 | <u> </u>      | 11-01-150603-5-5720 | 52.78               | Flagged to send back | (more)    | 01/   |
| + Account - All                                                                         | 5                                                      |                                               |            |                          |               |                |                   |                    |                        |               |                     |                     |                      |           |       |
| + Purchase Request - Al                                                                 |                                                        |                                               |            |                          |               |                |                   |                    |                        |               |                     |                     |                      |           |       |
| + Amount Range - All                                                                    | 9                                                      |                                               |            |                          |               |                |                   |                    |                        |               |                     |                     |                      |           |       |
| Dispute Status - All                                                                    | 5                                                      |                                               |            |                          |               |                |                   |                    |                        |               |                     |                     |                      |           |       |
| + Account Status - All                                                                  | 5                                                      |                                               |            |                          |               |                |                   |                    |                        |               |                     |                     |                      |           |       |
| + Allocation Complete -                                                                 | All 🧕                                                  |                                               |            |                          |               |                |                   |                    |                        |               |                     |                     |                      |           |       |
| Allocation Valid - All     Allocation Authorized                                        | Al 5                                                   |                                               |            |                          |               |                |                   |                    |                        |               |                     |                     |                      |           |       |
| Search Reset                                                                            |                                                        | <                                             |            |                          |               |                |                   |                    |                        |               |                     |                     |                      |           |       |
| Selected   1 item                                                                       |                                                        |                                               |            |                          |               | Sho            | w 10 🗸 I          | per page           |                        |               |                     |                     | 🖂 🖾 Page:            | 1 of 1    |       |
| Attach Mass Alloca                                                                      | e Print                                                | Remove Fla                                    | g Uploa    | Id Receipt               |               |                |                   |                    |                        |               |                     |                     |                      |           |       |
| aining Guides   Training Vi<br>2025 Bank of America Corp<br>ast login Wednesday Januar, | deos   Digital<br>pration. All righ<br>y 22, 2025, 11: | Privacy Notice<br>Its reserved.<br>55 AM CST. | Your Priva | icy Choices 💇   Recomm   | nended Se     | ttings   Paym  | ient Center       |                    |                        |               |                     |                     |                      |           |       |

### Any transactions that have been flagged will appear

| /orks                            | -      |                  |                          |         |            |            |          |                        |                |                     |           |                          |           |
|----------------------------------|--------|------------------|--------------------------|---------|------------|------------|----------|------------------------|----------------|---------------------|-----------|--------------------------|-----------|
| ome Expenses Reports             |        |                  |                          |         |            |            |          |                        |                |                     |           |                          |           |
| / Expenses / Transactions / Acco | ountho | lder             |                          |         |            |            |          |                        |                |                     |           | Lewis-Clark S            | tate Coll |
| Fransactions - Accountholder     | ſ      |                  |                          |         |            |            |          |                        |                |                     |           |                          |           |
| << Pending Sign Off Signed       | 10     | Flagged All      |                          |         |            |            |          |                        |                |                     |           | Clear Filters Co         | lumn 🔹    |
| Advanced Filter                  | 1      |                  |                          |         |            |            |          |                        |                |                     |           |                          |           |
| - Date - 01/01/2025 - 01/22/2025 |        | Danimant         | Deimony Assounthalides   | Account | Date       | Date       | Purchase | Mandan                 | ComplitaliAuth | Allocation          | Amount    | Commente                 | Si        |
| 01/01/2025 - 01/22/2025          |        | Document         | Primary Accountinoider   | 10      | Posteu     | Furchased  | Amount   | vendor                 | CompleanAan    | Allocation          | Milocated | Comments                 | ľ         |
| Retain settings                  |        | TXN00097570      | Amazon, Capital Services | 7844    | 01/21/2025 | 01/20/2025 | 52.78    | AMAZON MKTPL ZG3500JE0 | 2   2   2      | 11-01-150603-5-5720 | 52.78     | Flagged to send back (mo | re) (J)   |
| Account - All                    | ı٣     |                  |                          |         |            |            |          |                        |                |                     |           |                          | -         |
| Purchase Request - All           | IL     |                  |                          |         |            |            |          |                        |                |                     |           |                          |           |
| 🕂 Amount Range - All 🛛 ,         |        |                  |                          |         |            |            |          |                        |                |                     |           |                          | _         |
| + Dispute Status - All           |        |                  |                          |         |            |            |          |                        |                |                     |           |                          |           |
| + Account Status - All           |        |                  |                          |         |            |            |          |                        |                |                     |           |                          |           |
| + Allocation Complete - All      |        |                  |                          |         |            |            |          |                        |                |                     |           |                          |           |
| + Allocation Valid - All         |        |                  |                          |         |            |            |          |                        |                |                     |           |                          |           |
| Allocation Authorized - All      |        |                  |                          |         |            |            |          |                        |                |                     |           |                          |           |
| Search Reset                     | •      |                  |                          |         |            |            |          |                        |                |                     |           |                          |           |
| Selected   1 item                |        |                  |                          |         | Sh         | ow 10 🗸 I  | per page |                        |                |                     |           | []⊲] ⊲] Page: 1          | of 1 🕞    |
| Attach Mass Allocate Prin        |        | Remove Flag Uplo | ad Receipt               |         |            |            |          |                        |                |                     |           |                          |           |
|                                  |        |                  |                          |         |            |            |          |                        |                |                     |           |                          | _         |
|                                  |        |                  |                          |         |            |            |          |                        |                |                     |           |                          |           |
|                                  |        |                  |                          |         |            |            |          |                        |                |                     |           |                          |           |
|                                  |        |                  |                          |         |            |            |          |                        |                |                     |           |                          |           |

### **11** Select a transaction and click on the down arrow.

|                                |           | 12        |           |                           |         |            |            |          |                           |                  |                     |            |                       | ~ ~          |
|--------------------------------|-----------|-----------|-----------|---------------------------|---------|------------|------------|----------|---------------------------|------------------|---------------------|------------|-----------------------|--------------|
| ANKOFAMER                      | ICA       | "         |           |                           |         |            |            |          |                           |                  | <b>9</b> c          | apital Sen | vices Amazon 🗸        | 0 6          |
| /orks                          |           |           |           |                           |         |            |            |          |                           |                  |                     |            |                       |              |
| me Expenses Reports            |           |           |           |                           |         |            |            |          |                           |                  |                     |            |                       |              |
| / Expenses / Transactions / A  | ccounthol | lder      |           |                           |         |            |            |          |                           |                  |                     |            |                       |              |
|                                |           |           |           |                           |         |            |            |          |                           |                  |                     |            | Lewis-C               | lark State C |
| ransactions - Accountholder    |           |           |           |                           |         |            |            |          |                           |                  |                     |            |                       |              |
| << Pending Sign Off Sign       | ed Off    | Flagged   | All       |                           |         |            |            |          |                           |                  |                     |            | Clear Filters         | Columns      |
| Advanced Filter                |           |           |           |                           |         |            |            |          |                           |                  |                     |            |                       |              |
| Date - 01/01/2025 - 01/22/2025 |           |           |           |                           | Account | Date       | Date       | Purchase |                           |                  |                     | Amount     |                       |              |
| 01/01/2025 01/22/2025          |           |           | Document  | Primary Accountholder     | ID      | Posted     | Purchased  | Amount   | Vendor                    | Comp[Val]Auth    | Allocation          | Allocated  | Comments              |              |
| Retain settings                |           | TTYN      | 00007570  | Amazon Canital Services   | 79.44   | 01/21/2025 | 01/20/2025 | 52.79    | AMAZONI MIKTRI ZG3500 IE0 |                  | 11-01-150603-5-5720 | 52.79      | Elagand to send bac   | k (more)     |
| + Account - All                | •         |           | 100031310 | Allacon, Capital Cervices | 1044    | 0112112023 | 0112012023 | 52.70    | AMAZON MICH E 20000000    | <u>• • • • •</u> | 11-01-130003-3-3720 | 52.70      | r lagged to seria bac | K (IIIOIO)   |
| + Purchase Request - All       | 5         |           |           |                           |         |            |            |          |                           |                  |                     |            |                       |              |
| Amount Range - All             |           |           |           |                           |         |            |            |          |                           |                  |                     |            |                       |              |
| + Dispute Status - All         |           |           |           |                           |         |            |            |          |                           |                  |                     |            |                       |              |
| Account Status - All           | 9         |           |           |                           |         |            |            |          |                           |                  |                     |            |                       |              |
| + Allocation Complete - All    |           |           |           |                           |         |            |            |          |                           |                  |                     |            |                       |              |
| Allocation Valid - All         |           |           |           |                           |         |            |            |          |                           |                  |                     |            |                       |              |
| Allocation Authorized - All    | 5         |           |           |                           |         |            |            |          |                           |                  |                     |            |                       |              |
| Search Reset                   | •         |           |           |                           |         |            |            |          |                           |                  |                     |            |                       |              |
|                                |           |           |           |                           |         |            |            |          |                           |                  |                     |            |                       |              |
| Selected   1 item              |           |           |           |                           |         | Sho        | ow 10 🗸    | per page |                           |                  |                     |            | I⊲ ⊲ Page: [          | 1 of 1 [     |
| Attach Mace Allocate D         | int -     | Pomovo Ek |           | Receipt                   |         |            |            |          |                           |                  |                     |            |                       |              |
| Attach Mass Allocate P         |           | temove ra | ag Opioad | Receipt                   |         |            |            |          |                           |                  |                     |            |                       |              |

### If you need to edit the allocation, click "Allocate / Edit"

| orks                                         |           |           |          |               |                          |               |                |                   |                    |                        |               |                     |                     |                      |                    |
|----------------------------------------------|-----------|-----------|----------|---------------|--------------------------|---------------|----------------|-------------------|--------------------|------------------------|---------------|---------------------|---------------------|----------------------|--------------------|
| me Expenses Reports / Expenses / Transaction | s / Accou | intholder |          |               |                          |               |                |                   |                    |                        |               |                     |                     | Lewis-Cl             | ark State Co       |
| ransactions - Accountho                      | Signed (  | off Fla   | agged    | All           |                          |               |                |                   |                    |                        |               |                     |                     | Clear Filters        | Columns            |
| dvanced Filter                               |           |           |          |               |                          |               |                |                   |                    |                        |               |                     |                     |                      |                    |
| - Date - 01/01/2025 - 01/22                  | 2025 🧕    |           | Do       | cument        | Primary Accountholder    | Account<br>ID | Date<br>Posted | Date<br>Purchased | Purchase<br>Amount | Vendor                 | Comp[Val]Auth | Allocation          | Amount<br>Allocated | Comments             | S                  |
| 01/01/2025 - 01/22/2025                      |           |           |          |               |                          |               |                |                   |                    |                        |               |                     |                     |                      |                    |
| Account All                                  | -         |           | TXNO     | 097570        | Amazon, Capital Services | 7844          | 01/21/2025     | 01/20/2025        | 52.78              | AMAZON MKTPL ZG3500JE0 | <u> </u>      | 11-01-150603-5-5720 | 52.78               | Flagged to send back | ( <u>more</u> ) 01 |
| + Account - All                              |           |           | G        | Allocate / Ed | lit                      |               |                |                   |                    |                        |               |                     |                     |                      |                    |
| + Amount Range - All                         | 2         |           | -        | View Full De  | tails                    |               |                |                   |                    |                        |               |                     |                     |                      |                    |
| Dispute Status - All                         |           |           |          | Sign Off      |                          |               |                |                   |                    |                        |               |                     |                     |                      |                    |
| Account Status - All                         |           |           |          | Dispute       |                          |               |                |                   |                    |                        |               |                     |                     |                      |                    |
| + Allocation Complete - Al                   | 9         |           | 10       | Remove Flag   | g                        |               |                |                   |                    |                        |               |                     |                     |                      |                    |
| + Allocation Valid - All                     | 2         |           | 0        | Attach to Pur | rchase Request           |               |                |                   |                    |                        |               |                     |                     |                      |                    |
| + Allocation Authorized - /                  | و ال      |           |          | Manage Rec    | ceipts                   |               |                |                   |                    |                        |               |                     |                     |                      |                    |
|                                              |           | 4         | 8        | Print         |                          |               |                |                   |                    |                        |               |                     |                     |                      |                    |
| Search Reset                                 |           |           |          |               |                          |               |                |                   |                    |                        |               |                     |                     |                      |                    |
| Selected   1 item                            |           | -         |          |               |                          |               | Sho            | w 10 ¥            | per page           |                        |               |                     |                     | Id d Page:           | 1 of 1 ⊳           |
|                                              |           |           |          |               |                          |               |                | ··· [] '          |                    |                        |               |                     |                     |                      |                    |
| Attach Mass Allocate                         | Print     | Rem       | ove Flag | Upload        | I Receipt                |               |                |                   |                    |                        |               |                     |                     |                      |                    |
|                                              |           |           |          |               |                          |               |                |                   |                    |                        |               |                     |                     |                      |                    |

#### Edit the allocation as needed and click save.

|                    |                              |          |                |             | 1               |                   |                                |                               |                    | × .            |               |                           |                          |                                       |                    |               |                                         |
|--------------------|------------------------------|----------|----------------|-------------|-----------------|-------------------|--------------------------------|-------------------------------|--------------------|----------------|---------------|---------------------------|--------------------------|---------------------------------------|--------------------|---------------|-----------------------------------------|
| eports             |                              |          |                |             |                 |                   |                                |                               |                    |                |               |                           |                          |                                       |                    |               |                                         |
| cation Details -T. | XN00097570 - AM              | AZON     | MKTPL Z        | G3500JE     | 0               |                   |                                |                               |                    |                |               |                           |                          | i i i i i i i i i i i i i i i i i i i | 01/21/2025         | Source A      | mount : <u>52.78 US</u>                 |
| location           |                              |          |                |             |                 |                   |                                |                               | Purch              | ase Amou       | nt: 52.78     | Tax Amou                  | nt: 0.00                 | Allocatio                             | n Total: 52        | .78   100     | % Variance: 0.                          |
| Comp Val Auth      | All Values<br>Amount<br>52.7 | <b>~</b> | Sales          | Tax<br>0.00 | AMAZON M        | De<br>KTPL ZG350( | scription<br>)JE0 - Purcha     | se                            | ] [1]              | GL01:          | Fund          | 01                        | GL02: Fi                 | unction                               | G<br>15060         | L03: Cost     | center 5                                |
| ected   1 item     |                              |          |                |             |                 |                   |                                |                               |                    |                |               |                           |                          |                                       |                    |               |                                         |
| emove Add          | Duplicate                    | • ) (    | Clear GL       |             |                 |                   |                                |                               |                    |                |               |                           |                          |                                       |                    |               |                                         |
| eference & Tax     |                              |          |                |             |                 |                   |                                |                               |                    |                |               |                           |                          |                                       |                    |               |                                         |
| Referenc           | e                            |          | Tax St         | atus        |                 | Goods &           | & Services                     |                               | Tax                | Total          |               |                           | Use T                    | ах                                    |                    | Shi           | oping ZIP                               |
|                    | S                            | ales Ta  | ax Include     | d           | •               | Adjust Amount     | 5.                             | 2.78                          |                    |                | 0.00          |                           |                          | 0.                                    | 00 835             | D1            |                                         |
| ansaction Detail   | - 5942 (BOOK STO             | ORE S)   | ,              |             |                 |                   |                                |                               |                    |                |               |                           |                          |                                       |                    |               |                                         |
| irchase Summar     | y                            |          |                |             |                 |                   |                                |                               |                    |                |               |                           |                          |                                       |                    |               |                                         |
| Des                | cription                     |          | Unit<br>Amount | Quantity    | Total<br>Amount | Commodity<br>Code | Destination<br>Country<br>Code | Destination<br>Postal<br>Code | Discount<br>Amount | Duty<br>Amount | Order<br>Date | Origin<br>Country<br>Code | Origin<br>Postal<br>Code | Purchase<br>ID                        | Shipping<br>Amount | Tax<br>Amount | Unique Invoice<br>Number                |
| ine Item Summary   | - Charges for 01/2           | 0/25     | 0.00           | 1           | 52.78           |                   |                                |                               | 0.00               | 0.00           | 01/20/2025    |                           |                          |                                       | 0.00               | 0.00          | 000000000000000000000000000000000000000 |
| ırchase Detail     |                              |          |                |             |                 |                   |                                |                               |                    |                |               |                           |                          |                                       |                    |               |                                         |
| Descript           | tion U                       | nit Am   | iount Qu       | antity T    | otal Amoun      | t Item Comm       | nodity Code                    | Item Product                  | Code               |                |               |                           |                          |                                       |                    |               |                                         |
|                    |                              |          |                |             |                 |                   |                                |                               |                    |                |               |                           |                          |                                       |                    |               | Save Clo                                |
|                    |                              |          |                |             |                 |                   |                                |                               |                    |                |               |                           |                          |                                       |                    |               |                                         |
|                    |                              |          |                |             |                 |                   |                                |                               |                    |                |               |                           |                          |                                       |                    |               |                                         |
|                    |                              |          |                |             |                 |                   |                                |                               |                    |                |               |                           |                          |                                       |                    |               |                                         |

**14** If you need to add or edit receipts/approval documentation, select the transaction and click on the down arrow.

| Global Card Access Works®        |                                                                                              | Go To Bank of Americ                       |
|----------------------------------|----------------------------------------------------------------------------------------------|--------------------------------------------|
| BANKOFAMER                       | ICA 🥙 9                                                                                      | Capital Services Amazon 🗸 😧 🕻              |
| Works                            |                                                                                              |                                            |
| Home Expenses Reports            |                                                                                              |                                            |
| A / Expenses / Transactions / Ac | ccountholder                                                                                 |                                            |
|                                  |                                                                                              | Lewis-Clark State Colleg                   |
| Transactions - Accountholder     |                                                                                              |                                            |
| << Pending Sign Off Signe        | ed Off Flagged All                                                                           | Clear Filters Columns V                    |
| Advanced Filter                  |                                                                                              |                                            |
| Date - 01/01/2025 - 01/22/2025   | Document Primary Accountholder ID Date Date Purchase Amount Vendor Compl/VallAuth Allocation | Amount<br>Allocated Comments AH            |
| 01/01/2025 - 01/22/2025          |                                                                                              | 20 52.70 Elegend is cond back (mars) 01/22 |
| + Account - All                  |                                                                                              | 20 52.76 Plagged to send back (more) 01/22 |
| + Purchase Request - All         | 5                                                                                            |                                            |
| Amount Range - All               | 3                                                                                            |                                            |
| Dispute Status - All             | 3                                                                                            |                                            |
| Account Status - All             | 8                                                                                            |                                            |
| Allocation Complete - All        | <u>s</u>                                                                                     |                                            |
| Allocation Valid - All           | <u>a</u>                                                                                     |                                            |
| Allocation Authorized - All      | 3                                                                                            |                                            |
| Search Reset                     | 4                                                                                            |                                            |
| 1 Selected   1 item              | Show 10 v per page                                                                           | <b>I</b> ⊲ ⊲ Page: 1 of 1 ⊳ ⊳              |
|                                  |                                                                                              |                                            |
| Attach Mass Allocate Pri         | Int Remove Flag Upload Receipt                                                               |                                            |
|                                  |                                                                                              |                                            |
|                                  |                                                                                              |                                            |

### 15 Click "Manage Receipts"

| < Pending sign On Signe        |        | Flanned All |                           |         |                |                   |                    |                        |               |                     |                     | Clear Filters        | Columns             |
|--------------------------------|--------|-------------|---------------------------|---------|----------------|-------------------|--------------------|------------------------|---------------|---------------------|---------------------|----------------------|---------------------|
| lyancod Filtor                 | eu Oli | Flagged All |                           |         |                |                   |                    |                        |               |                     |                     | <u>Clear Fillers</u> | Columns             |
| Date - 01/01/2025 - 01/22/2025 | 5      | Docume      | nt Primary Accountholder  | Account | Date<br>Posted | Date<br>Purchased | Purchase<br>Amount | Vendor                 | Comp[Val Auth | Allocation          | Amount<br>Allocated | Comments             | SA                  |
| 01/01/2025 - 01/22/2025        |        |             |                           |         |                |                   |                    |                        |               |                     |                     |                      |                     |
|                                |        |             | 0 Amazon, Capital Service | 7844    | 01/21/2025     | 01/20/2025        | 52.78              | AMAZON MKTPL ZG3500JE0 | <u> </u>      | 11-01-150603-5-5720 | 52.78               | Flagged to send back | ( <u>more</u> ) 01. |
| Account - All                  | 5      | Alloca      | e / Edit                  |         |                |                   |                    |                        |               |                     |                     |                      |                     |
| Amount Range - All             | 2      | View F      | ull Details               |         |                |                   |                    |                        |               |                     |                     |                      |                     |
| Dispute Status - All           | 2      | Sign C      | ff                        |         |                |                   |                    |                        |               |                     |                     |                      |                     |
| Account Status - All           | 2      | Uisput      | 6                         |         |                |                   |                    |                        |               |                     |                     |                      |                     |
| Allocation Complete - All      |        | P Remo      | re Flag                   |         |                |                   |                    |                        |               |                     |                     |                      |                     |
| Allocation Valid - All         |        | Attach      | to Purchase Request       |         |                |                   |                    |                        |               |                     |                     |                      |                     |
| Allocation Authorized - All    | 2      | Manag       | e Receipts                |         |                |                   |                    |                        |               |                     |                     |                      |                     |
| Search Reset                   | •      |             |                           |         |                |                   |                    |                        |               |                     |                     |                      |                     |
| Selected   1 item              |        |             |                           |         | Sho            | ow 10 🗸 I         | per page           |                        |               |                     |                     | I⊲ ⊲ Page:           | 1 of 1 ⊳            |
| Attach Mass Allocate Pri       | int R  | emove Flag  | pload Receipt             |         |                |                   |                    |                        |               |                     |                     |                      |                     |
|                                |        |             |                           |         |                |                   |                    |                        |               |                     |                     |                      |                     |
|                                |        |             |                           |         |                |                   |                    |                        |               |                     |                     |                      |                     |

### **16** Make any additions or revisions to the receipts/approval documentation.

| Advanced Filter  Date - 01/01/2025 - 01/22/2025 5  01/01/2025 - 01/22/2025  Retain settings  C Account - All | Document | Primary Accountholder      | Account |                              |                  |                   |                 |            |          |                      |                    |
|----------------------------------------------------------------------------------------------------|----------|----------------------------|---------|------------------------------|------------------|-------------------|-----------------|------------|----------|----------------------|--------------------|
| Date - 01/01/2025 - 01/22/2025      O1/01/2025 - 01/22/2025     Retain settings                              | Document | Primary Accountholder      | Account |                              |                  |                   |                 |            |          |                      |                    |
| 01/01/2025 - 01/22/2025<br>Retain settings                                                                   | 1050     | Filling Accountholder      | ID      | Date Date<br>Posted Purchase | Purchase         | Vendor            | CompiVallAuth   | Allocation | Amount   | Commente             | -                  |
| Account - All                                                                                                |          | 15134284 - Receipts        | 10      | Posted Purchas               | Anount           | vendor            | Completingen    | X          | Anocated | Commenta             |                    |
| + Account - All                                                                                              | TXN00    | 15154204 - Receipta        |         |                              |                  |                   |                 | 03-5-5720  | 52.78    | Flagged to send back | ( <u>more</u> ) 01 |
|                                                                                                    |          | Upload<br>Date Uploaded By | Receipt | Eilo Namo                    |                  | File Size Descrip | ntion Doc       | ument ID   |          |                      |                    |
| + Purchase Request - All                                                                                     |          | outo opiouted by           | 0013    | File Name                    |                  | Descrip           | buon boo        |            |          |                      |                    |
| Dispute Status All                                                                                           |          |                            |         | No data av                   | ailable in table |                   |                 |            |          |                      |                    |
| Account Status - All                                                                                         | 0 Sele   | ected   0 items            |         | Show 10                      | ✓ per page       |                   | ()⊲ ⊲ Page: 1 ( | of 0 D D   |          |                      |                    |
| Allocation Complete - All                                                                                    |          |                            |         |                              |                  |                   |                 |            |          |                      |                    |
| Allocation Valid - All                                                                                       | Ad       | d 🔻 Remove View 🛙          | PDF     |                              |                  |                   |                 |            |          |                      |                    |
| Allocation Authorized - All                                                                                  |          |                            |         |                              |                  |                   |                 | Close      |          |                      |                    |
| Search Reset Selected   1 item Attach Mass Allocate Print Rem                                                | ove Flag | load Receipt               |         | Show 10                      | per page         |                   |                 |            |          | i⊲ ⊲ Page: [         | 1_ of 1 ⊳          |

# 17 Once you have completed the updates, remove the flag. Click on the down arrow next to the transaction.

| Blobal Card Access Wo      | orks®     |        |        |         |        |             |                |               |                |                   |                    |                        |               |                     |                     | Go To Ba             | nk of A           | meri  |
|----------------------------|-----------|--------|--------|---------|--------|-------------|----------------|---------------|----------------|-------------------|--------------------|------------------------|---------------|---------------------|---------------------|----------------------|-------------------|-------|
| BANKOFAM                   | ERIC      | CA     | 11     | 1       |        |             |                |               |                |                   |                    |                        |               | 9 0                 | apital Ser          | vices Amazon 🗸       | 0                 | 6     |
| Vorks                      |           | -      |        |         |        |             |                |               |                |                   |                    | -                      |               |                     |                     |                      |                   |       |
| tome Expenses Reports      | s / Accou | unthol | der    |         |        |             |                |               |                |                   |                    |                        |               |                     |                     | Lewis-Cl             | lark State        | Colle |
| Transactions - Accounthol  | der       |        |        |         |        |             |                |               |                |                   |                    |                        |               |                     |                     | Clear Fillera        | Calum             |       |
| Advanced Eilter            | signed C  | JII    | Flag   | gea /   | 411    |             |                |               |                |                   |                    |                        |               |                     |                     | <u>Clear Fillers</u> | Colum             | ins 1 |
| Date - 01/01/2025 - 01/22/ | 2025 🔊    |        |        | Docu    | ment   | Primary Acc | countholder    | Account<br>ID | Date<br>Posted | Date<br>Purchased | Purchase<br>Amount | Vendor                 | Comp[Val Auth | Allocation          | Amount<br>Allocated | Comments             |                   | Sig   |
| 01/01/2025 - 01/22/2025    |           |        | Ŧ      | TXN0009 | 7570 🔻 | Amazon, Ca  | oital Services | 7844          | 01/21/2025     | 01/20/2025        | 52.78              | AMAZON MKTPL ZG3500JE0 |               | 11-01-150603-5-5720 | 52.78               | Flagged to send back | k ( <u>more</u> ) | 01/   |
| + Account - All            | 5         |        |        |         |        |             |                |               |                |                   |                    |                        |               |                     |                     |                      |                   |       |
| + Purchase Request - All   | 5         |        |        |         |        |             |                |               |                |                   |                    |                        |               |                     |                     |                      |                   |       |
| Ŧ Amount Range - All       | 5         |        |        |         |        |             |                |               |                |                   |                    |                        |               |                     |                     |                      |                   |       |
| Dispute Status - All       | 9         |        |        |         |        |             |                |               |                |                   |                    |                        |               |                     |                     |                      |                   |       |
| + Account Status - All     | 2         |        |        |         |        |             |                |               |                |                   |                    |                        |               |                     |                     |                      |                   |       |
| Allocation Complete - All  | 2         |        |        |         |        |             |                |               |                |                   |                    |                        |               |                     |                     |                      |                   |       |
| Allocation Valid - All     | 2         |        |        |         |        |             |                |               |                |                   |                    |                        |               |                     |                     |                      |                   |       |
| Allocation Authorized - A  | . 5       |        |        |         |        |             |                |               |                |                   |                    |                        |               |                     | _                   |                      |                   |       |
| Search Reset               |           |        |        |         |        |             |                |               |                |                   |                    |                        |               |                     |                     |                      |                   |       |
| 1 Selected   1 item        |           |        |        |         |        |             |                |               | Sh             | ow 10 🗸           | per page           |                        |               |                     |                     | I⊲ ⊲ Page: [         | 1 of 1            |       |
| Attach Mass Allocate       | Print     | R      | temove | e Flag  | Upload | I Receipt   |                |               |                |                   |                    |                        |               |                     |                     |                      |                   |       |
|                            |           |        |        |         |        |             |                |               |                |                   |                    |                        |               |                     |                     |                      |                   |       |
|                            |           |        |        |         |        |             |                |               |                |                   |                    |                        |               |                     |                     |                      |                   |       |
|                            |           |        |        |         |        |             |                |               |                |                   |                    |                        |               |                     |                     |                      |                   |       |

### Click "Remove Flag"

| Works                                                   |           |            |                     |                          |             |                |                   |                    |                        |               |                     |        |                         |            |
|---------------------------------------------------------|-----------|------------|---------------------|--------------------------|-------------|----------------|-------------------|--------------------|------------------------|---------------|---------------------|--------|-------------------------|------------|
| Home Expenses Reports                                   | Accoun    | tholder    |                     |                          |             |                |                   |                    |                        |               |                     |        | Lewis-Clark             | State Coll |
| Transactions - Accountholder<br><< Pending Sign Off Sig | gned Off  | f Fla      | gged All            |                          |             |                |                   |                    |                        |               |                     |        | Clear Filters C         | olumns '   |
| Advanced Filter                                         |           |            |                     |                          |             |                |                   |                    |                        |               |                     |        |                         |            |
| Date - 01/01/2025 - 01/22/202                           | 5 👏       |            | Document            | Primary Accountholder    | Account     | Date<br>Posted | Date<br>Purchased | Purchase<br>Amount | Vendor                 | Comp[Val]Auth | Allocation          | Amount | Comments                | SIA        |
| 01/01/2025 - 01/22/2025                                 |           |            |                     |                          |             |                |                   |                    |                        |               |                     |        |                         |            |
| Retain settings                                         |           | <b>•</b>   | TXN00097570         | Amazon, Capital Services | <u>7844</u> | 01/21/2025     | 01/20/2025        | 52.78              | AMAZON MKTPL ZG3500JE0 | <u> </u>      | 11-01-150603-5-5720 | 52.78  | Flagged to send back (m | ore) 01    |
| + Account - All                                         | •         |            | Allocate / E        | dit                      |             |                |                   |                    |                        |               |                     |        |                         |            |
| Purchase Request - All                                  | 5         |            | Z View Full D       | etails                   |             |                |                   |                    |                        |               |                     |        |                         |            |
| Amount Range - All                                      | 3         |            | / Sign Off          |                          |             |                |                   |                    |                        |               |                     |        |                         |            |
| Dispute Status - All                                    | 9         |            | Dispute             |                          |             |                |                   |                    |                        |               |                     |        |                         |            |
| Account Status - All                                    | 2         |            | Remove Fl           | 10                       |             |                |                   |                    |                        |               |                     |        |                         |            |
| + Allocation Complete - All                             | 5         |            | Attach to P         | Irchase Request          |             |                |                   |                    |                        |               |                     |        |                         |            |
| Allocation Valid - All                                  | 2         |            | Managa Ra           | cointo                   |             |                |                   |                    |                        |               |                     |        |                         |            |
| Allocation Authorized - All                             | 2         |            | Print               | Colpra                   |             |                |                   |                    |                        |               |                     |        |                         |            |
| Search Reset                                            |           | 4          | 0                   |                          |             |                |                   |                    |                        |               |                     |        |                         |            |
| 1 Selected   1 item                                     |           |            |                     |                          |             | Sho            | ow 10 🗸           | per page           |                        |               |                     |        | I Page: 1               | ] of 1 ⊳   |
| Attach Mass Allocato                                    | Drint     | Romo       | va Elan Unioa       | d Receipt                |             |                |                   |                    |                        |               |                     |        |                         |            |
| Attachi Mass Allocate                                   | PIIII     | Keino      | ve riag Opioa       | u kecelpt                |             |                |                   |                    |                        |               |                     |        |                         |            |
|                                                         |           |            |                     |                          |             |                |                   |                    |                        |               |                     |        |                         |            |
|                                                         |           |            |                     |                          |             |                |                   |                    |                        |               |                     |        |                         |            |
|                                                         |           |            |                     |                          |             |                |                   |                    |                        |               |                     |        |                         |            |
| Training Quides   Training \//dees                      | Diaital   | Drivo av h | latica   Vaur Briua | a Choican 🖅   Bacomm     | anded Sel   | tinge   Pour   | ant Contor        |                    |                        |               |                     |        |                         |            |
| 2025 Dank of America Comparation                        |           |            |                     |                          | ienueu Sei  | ungs   rayn    | ient Genter       |                    |                        |               |                     |        |                         |            |
| and Locia Medicarden Locum 02.0                         |           | S TESEIVE  | u.                  |                          |             |                |                   |                    |                        |               |                     |        |                         |            |
| ast login wednesday January 22, 2                       | 025, 11:5 | 5 AM CS    | l                   |                          |             |                |                   |                    |                        |               |                     |        |                         |            |
|                                                         |           |            |                     |                          |             |                |                   |                    |                        |               |                     |        |                         |            |

### **19** Enter a comment (the system requires a comment).

| bal Card Access Work                          | 5®                          |                                  |               |                |                     |               | Go To Ba           | ank of A          | meri  |
|-----------------------------------------------|-----------------------------|----------------------------------|---------------|----------------|---------------------|---------------|--------------------|-------------------|-------|
| ΑΝΚ ΟΓ ΑΜΕ                                    | RICA 🧤                      |                                  |               |                | <b>9</b> c          | apital Servic | ces Amazon 🗸       | 0                 | c     |
| orks                                          | ~                           |                                  |               |                |                     |               |                    |                   | -     |
| me Expenses Reports                           |                             |                                  |               |                |                     |               |                    |                   |       |
| / Expenses / Transactions /                   | Accountholder               |                                  |               |                |                     |               | Lowis C            | lark State        | o Col |
|                                               |                             |                                  |               |                |                     |               | Lewis-G            | din State         | 8 00  |
| ransactions - Accountholder                   |                             |                                  |               |                |                     |               |                    |                   |       |
| 4< Pending Sign Off S                         | gned Off Flagged All        |                                  |               |                |                     |               | Clear Filters      | Colun             | nns   |
| dvanced Filter                                |                             | Confirm Remove Flag              |               | ×              |                     |               |                    |                   |       |
| - Date - 01/01/2025 - 01/22/20                | 5 5 Document Pr             | Remove flag on 1 transaction(s). |               | ComplVallAuth  | Allocation          | Amount        | Comments           |                   | 1     |
| 01/01/2025 - 01/22/2025                       |                             | Comments:                        |               |                |                     |               |                    |                   |       |
| Retain settings                               | ☑ 표 TXN00097570 Am          | azon, Capita                     |               | <u>v  v  v</u> | 11-01-150603-5-5720 | 52.78 F       | lagged to send bac | k ( <u>more</u> ) | 01    |
| + Account - All                               | 5                           |                                  |               |                |                     |               |                    |                   |       |
| Purchase Request - All     Amount Pange - All | 5                           |                                  |               |                |                     |               |                    |                   |       |
| Dispute Status - All                          | 2                           |                                  |               |                |                     |               |                    |                   |       |
| Account Status - All                          | 2                           |                                  |               |                |                     |               |                    |                   |       |
| + Allocation Complete - All                   | 9                           |                                  |               |                |                     |               |                    |                   |       |
| Allocation Valid - All                        |                             |                                  |               |                |                     |               |                    |                   |       |
| Allocation Authorized - All                   | 2                           |                                  | ОК            | Cancel         |                     | _             |                    |                   |       |
| Search Reset                                  |                             |                                  |               | -              |                     |               |                    |                   |       |
|                                               |                             |                                  |               |                |                     |               |                    |                   |       |
| Selected   1 item                             |                             | Show                             | 10 v per page |                |                     |               | []⊲] <] Page: [    | 1 of              | 1 🖻   |
| Attach Mass Allocate                          | Print Remove Flag Upload Re | ceipt                            |               |                |                     |               |                    |                   |       |
|                                               |                             |                                  |               |                |                     |               |                    |                   |       |
|                                               |                             |                                  |               |                |                     |               |                    |                   |       |
|                                               |                             |                                  |               |                |                     |               |                    |                   |       |

### 20 Click "OK"

| /orks                                    |                                            |                                  |               |               |                     |           |                             |               |
|------------------------------------------|--------------------------------------------|----------------------------------|---------------|---------------|---------------------|-----------|-----------------------------|---------------|
| ne Expenses Reports                      |                                            |                                  |               |               |                     |           |                             |               |
| / Expenses / Transactions / Account      | untholder                                  |                                  |               |               |                     |           |                             |               |
|                                          |                                            |                                  |               |               |                     |           | Lewis-Clark 8               | State College |
| ransactions - Accountholder              |                                            |                                  |               |               |                     |           |                             |               |
| < Pending Sign Off Signed C              | Off Flagged All                            |                                  |               |               |                     |           | Clear Filters Co            | olumns 🔻      |
| dvanced Filter                           |                                            | Confirm Remove Flag              | ×             |               |                     |           |                             |               |
| Date - 01/01/2025 - 01/22/2025           |                                            | Remove flag on 1 transaction(s). |               |               |                     | Amount    |                             | Sign          |
| 01/01/2025 - 01/22/2025                  | Document Primary Acco                      | Comments:                        |               | .ompival Auth | Allocation          | Allocated | Comments                    | AH U          |
| Retain settings                          | TXN00097570 Amazon Capit                   |                                  |               |               | 11-01-150603-5-5720 | 52 78     | Flagged to send back (mo    | ore) 01/22/   |
| Account - All                            |                                            |                                  |               |               |                     |           | They go a to be the baset ( | and a second  |
| Purchase Request - All                   |                                            |                                  |               |               |                     |           |                             |               |
| Amount Range - All                       |                                            |                                  |               |               |                     |           |                             |               |
| E Dispute Status - All                   |                                            |                                  |               |               |                     |           |                             |               |
| Account Status - All                     |                                            |                                  |               |               |                     |           |                             |               |
| + Allocation Complete - All 5            |                                            |                                  |               |               |                     |           |                             |               |
| Allocation Valid - All                   |                                            |                                  |               |               |                     |           |                             |               |
| + Allocation Authorized - All            |                                            |                                  | OK Cancel     |               |                     |           |                             |               |
| Search Reset                             |                                            |                                  |               | ,             |                     |           |                             | ,             |
|                                          |                                            |                                  |               |               |                     |           |                             |               |
| Selected   1 item                        |                                            | Show                             | 10 v per page |               |                     |           | [⊲ ⊲ Page: 1                | of 1 ▷ ▷0     |
| Attach Mass Allocate Print               | Remove Flag Upload Receipt                 |                                  |               |               |                     |           |                             |               |
|                                          |                                            |                                  |               |               |                     |           |                             |               |
|                                          |                                            |                                  |               |               |                     |           |                             |               |
|                                          |                                            |                                  |               |               |                     |           |                             |               |
|                                          |                                            |                                  |               | _             | _                   |           |                             |               |
| ining Guides   Training Videos   Digiti  | al Privacy Notice   Your Privacy Choices 🧭 | Recommended Settings   Paymer    | nt Center     |               |                     |           |                             |               |
| 025 Bank of America Corporation. All rig | hts reserved.                              |                                  |               |               |                     |           |                             |               |
| t login Wednesday January 22, 2025, 11   | 1:55 AM CST.                               |                                  |               |               |                     |           |                             |               |
|                                          |                                            |                                  |               |               |                     |           |                             |               |

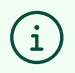

Once you have removed the flag, the transaction will leave the Flagged section, and go back to the Signed Off section. You will not be able to sign off on the transaction again - the original sign off that you completed will be retained in the system.